هيئة الزكاة والضريبة والجمارك Zakat,Tax and Customs Authority

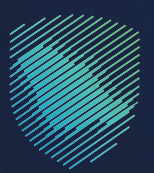

## دليل المستخدم **للاستعلام عن المخالفات وسدادها**

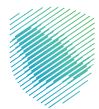

## عن الدليل

أعـد هـذا الدليـل للمخلصيـن ووكلاء الشـحن لإيضـاح آليـة الاسـتعلام عـن المخالفـات والغرامـات المسـتحقة عليهـم أو مندوبيهـم بالفـروع الجمركيـة، وحالـة سـداد كل مخالفـة لاتخـاذ الإجراءات اللازمة بشـأن سـداد تلـك المخالفـات تجنبًـا لتوقـف معاملاتهـم الجمركيـة.

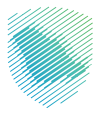

## خطوات الاستفادة من الخدمة

- 1 . الدخول إلى موقع هيئة الزكاة والضريبة والجمارك الإلكتروني عبر الرابط: www.zatca.gov.sa
  - **2** . الضغط على «الخدمات الإلكترونية» من أعلى القائمة في الصفحة الرئيسية.

| ک تسجیل الحذول ♦ تسجیل جدید English تسجیل الحذول ♦ تسجیل الحذول ا     | Q ## []                                | عينة الزخاة والضربية والجمارك<br>Zatat, Tax and Customs Authority     |
|-----------------------------------------------------------------------|----------------------------------------|-----------------------------------------------------------------------|
| التواص الإعلامي - مركز المعرفة - اتص ينا<br>                          | لإلكترونية التعريفة الجمركية المتكاملة | تطبيق عن الهيئة - الخدمات الإنكترولية - الأنخامة والنوائح - الفوترة ا |
|                                                                       |                                        |                                                                       |
|                                                                       |                                        | منصة (كاني "ركاه الامراد الاختيارية".                                 |
| s stjanskog Balgalang Hallang 👿<br>Sakari i sa ord Graniner Andreider |                                        | اطلّع على الدليل المبسط                                               |
|                                                                       |                                        | لإيقاف الرقم المميز                                                   |
| الدلين الإرشادم، المبسط<br>لإيقاف الرقم المميز                        |                                        | اضغط هنــا                                                            |
|                                                                       |                                        | -                                                                     |
|                                                                       |                                        | الخدمات الإلكترونية                                                   |
|                                                                       |                                        | الأكثر إستخداماً                                                      |
|                                                                       |                                        | رائح الخدمات الزخوية                                                  |
| 4-1                                                                   |                                        | 🗍 الخدمات الجمركية                                                    |

**3** . الضغط على «الاستعلام عن المخالفات وسدادها»، ثم «الدخول للخدمة».

| ក្លាយ។ កត់អាមារីកុម កត់អាមារីកុម និងសំនេះទៅក្នុងស្នងអ្នកអារីក្រុមអ៊ី និងអ្នកអ្នកអាំមួយក្នុងអ្នកអាំងនេះទោក និងអ្នកក្លាយ។ និងអ្នកក្លាយ។ និងអ្នកក្លាយ។ និងអ្នកក្លាយ។ និងអ្នកក្លាយ។ និងអ្នកក្លាយ។ និងអ្នកក្លាយ។ និងអាក្រសាទន័យ។ 🗐 |                      |                               |          |                         |                    |           |               |                |
|----------------------------------------------------------------------------------------------------|----------------------|-------------------------------|----------|-------------------------|--------------------|-----------|---------------|----------------|
| iotycząpielu                                                                                                    | inter cite           |                               |          | لې<br>د دهاد ۲. مورکړ ک | 8,195,8            | alensa -  | -             | کل الک         |
|                                                                                                    |                      | امل معه                       | وف تتع   | النشاط الذى س           |                    |           |               |                |
| משאנפט כפעפט נא                                                                                                    | ون ومصدرون أفراد ره) | يون وممدرون بجار رخه) مسروردو | مسبورا   | ىقارىر المستوردين (6)   | دفع والاسترداد (۱) | a (0.353a | uus (89)      | الاختر استخداد |
| الكل (81)                                                                                                    | rit ciuliză și       | أكرال (8) منظم                |          | មើតរូន, រង ភ្លូ មា      | الاسترداد (2)      |           | دەركىون (21)  | مذادعون        |
|                                                                                                    |                      | ä                             | ت المتاح | الخدمات                 |                    |           |               |                |
| Q                                                                                                    |                      |                               |          |                         | ني الكدمات         | iAsyl     |               | ars.,ųījī¢     |
|                                                                                                    |                      |                               | _        |                         |                    |           |               |                |
|                                                                                                    | -11                  |                               |          |                         |                    |           | 0280          |                |
| 0.                                                                                                    | 2                    | (A)                           |          | Lo                      |                    |           | 5             |                |
| ن جمرڪي                                                                                                    | تعدیل بیار           | الاستعلام عن المخالفات        |          | ن القضايا الجمركية      | الاستعلام ء        | الفسح     | ض خطابات ا    | استعرا         |
|                                                                                                    |                      | وسدادها                       |          |                         |                    | مقيدة     | تها للسلع اله | وأرصدا         |
|                                                                                                    | -                    |                               | -        |                         |                    |           |               |                |
| E.                                                                                                    | 2                    |                               |          |                         |                    |           |               |                |
| 4                                                                                                    | <u>ó</u>             | 6                             |          | 6                       |                    |           | 6             |                |
| بالعبور (تراتزيت)                                                                                                    | تقديم بيان نقل ا     | يم بيان نقل بالعبور (ترانزيت) | تقد      | بان وارد إحصائي         | تقديم ب            | حصاني     | بيان صادر إد  | تقديم          |
| ماندى                                                                                                    | ļca                  |                               |          |                         |                    |           |               |                |
|                                                                                                    |                      |                               |          |                         |                    |           |               |                |
| F                                                                                                    |                      | Æ                             |          | e=                      |                    |           | <i>4</i> =1   |                |
| A                                                                                                    |                      | 1m                            |          | 5                       |                    |           |               |                |

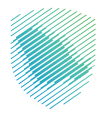

4 . تسجيل الدخول باسم المستخدم وكلمة المرور.

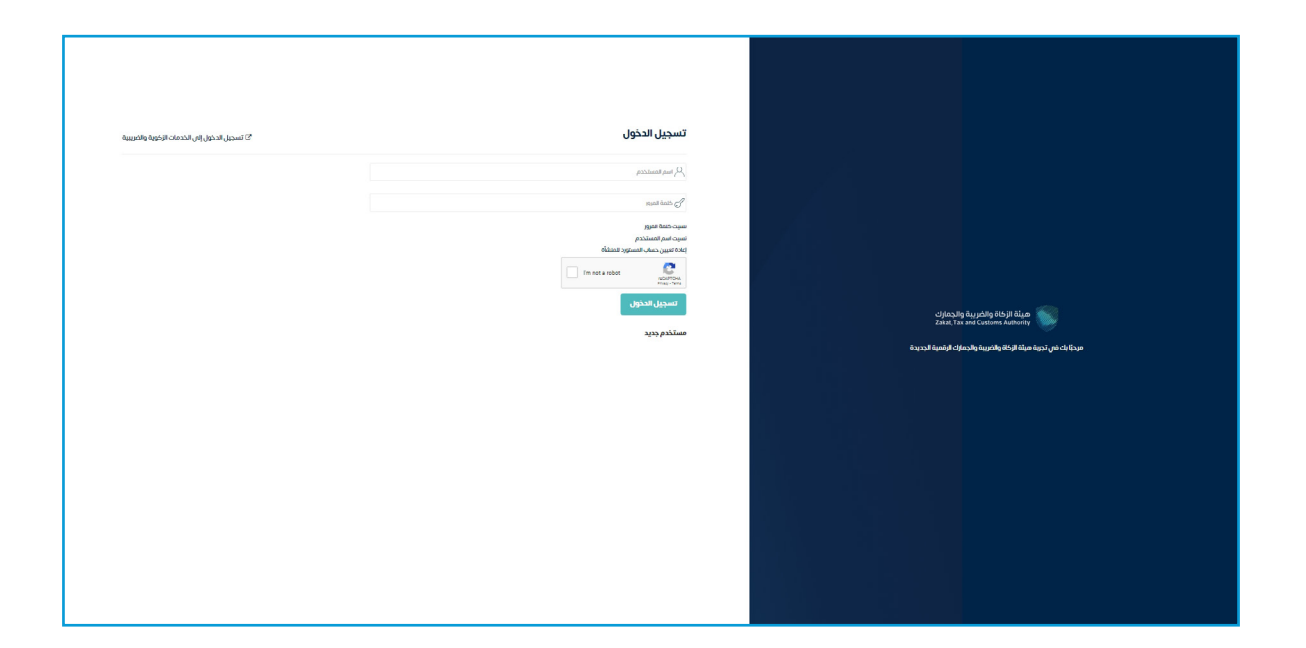

5 . إدخال رمز التحقق المُرسل في رسالة نصية على جوالك.

| cifensity in galaxy files if the and a second second s |                                               |
|----------------------------------------------------------------------------------------------------|-----------------------------------------------|
| ं प्रस्वे २                                                                                                    |                                               |
| رمز التحقق<br>الرجاء إدخان رمز التحقق المرسل من خلال الرسائل النمية على الجوال<br>رقم الحوال XXXXXXXX<br>م<br>م<br>م<br>م<br>م<br>م<br>م<br>م<br>م<br>م<br>م<br>م<br>م<br>م<br>م                                                                                                    |                                               |
|                                                                                                    | لا تفوت أني إلتزام مع تقويم الالتزامات الجديد |
|                                                                                                    |                                               |
|                                                                                                    |                                               |

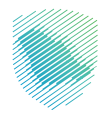

6. الضغط على «استعلام» للاستعلام عن المخالفات وسدادها.

| ¢ | }Q, vize, joisti citijiti o    | رة الإنكترونية التعريفة الجمركية المتكاملة                                            | ئدمات الالكترونية ب      الأنظمة والوائح ب     المُوت | ميلة الزكاة والخربية والجمارك الا<br>Zahat, Tax and Cuttorns Authority |  |
|---|--------------------------------|---------------------------------------------------------------------------------------|-------------------------------------------------------|------------------------------------------------------------------------|--|
|   |                                |                                                                                       | ذالفات وسدادها                                        | الاستعلام عن الم<br>*> خدمات المستوربين                                |  |
|   | يتعق                           | رقم الر                                                                               | رقم الهوية                                            | بيانات المخلص<br>اسم المخلص                                            |  |
|   | واية الرخصة<br>2000            | ייייייייייייייייייייייייייייייייייייי                                                 | تاريخ بداية الرخصة<br>الاريخ بداية الرخصة             | خانمر على خانمر الميغى<br><b>نوع الرخصه</b><br>رخصة تخليص جمركي        |  |
|   |                                | مليح <i>ال</i>                                                                        | استعازم                                               |                                                                        |  |
|   | دمل تطبيقات الدوال<br>هم الاقا | روابط مهمة                                                                            | الدعم والمساعدة                                       | نظرة عامة                                                              |  |
|   | کی 😋<br>ادوات الوصول           | المنصة الوطنية المؤتدة<br>منصة اليانات المفتوحة<br>منصة الاستشرات القانونية (استطلاع) | المشركة للإكترونية<br>الصل بنا<br>السلامة الشلامة     | من نحن<br>سیاسة الحمومیة<br>سورفة اومول                                |  |
|   | E 1 E                          | منصة المشركة المجتمعية (تقاعل)<br>منصة الخدمات المالية (اعتماد)                       | الاستغادم<br>الإبلاغ عن حالة فساد (براهة)             | الاستخدام وإجلاء المسرُّولية<br>الاجبار والأنشطة                       |  |

7. للاطلاع على المخالفات، يرجى الضغط على أيقونة «التفاصيل» لاستعراض تفاصيل إضافية عن المخالفة.

| اللا ستعلام عن المخالفات وسدادها<br>* - دهه تسورين<br>بيته تفذي<br>تويانده<br>تويانده<br>توتانده<br>تویانده<br>تویانده<br>تویانده<br>تویانده<br>تویانده<br>تویانده<br>تویانده<br>تویانده<br>تویانده<br>تویانده<br>تویانده<br>تویانده<br>تویانده<br>تویانده<br>تویانده<br>تویانده<br>تویانده<br>تویانده<br>تویانده<br>تویانده<br>تویانده<br>تویانده<br>تویاند<br>تویاند<br>تویانده<br>تویاند<br>تویانده<br>تویانده<br>تویاند<br>تویاند<br>تویان<br>تویان<br>تویاند<br>توی<br>تویا<br>توی<br>توی<br>توی توی<br>توی<br>توی<br>ت<br>توی<br>تویاند<br>ت<br>ت | اللاستعلام عن المخالفات وسدادها<br>> دنمه تسورين<br>يبته الملحي<br>يبته الملحي<br>يبته الملحي<br>يبته الملحي<br>يبته الملحي<br>يبته الملحي<br>المرابط<br>يبته الملحي<br>المرابط<br>المرابط<br>المرالمرالممرام<br>المرالم | @ Q به  | ة مبادرة البيانات التواصل مد | تعريفة الجمرخية المتخاملة | فوترة الإنكترونية الا | ظمة والوائح 🧹 ا              | ىنونيە <sub>ت</sub> تا | ميلة الزخاة والخبريية والجمارك<br>Załar, Tax and Customs Authority |
|----------------------------------------------------------------------------------------------------|----------------------------------------------------------------------------------------------------|---------|------------------------------|---------------------------|-----------------------|------------------------------|------------------------|--------------------------------------------------------------------|
| يهاد المذاعي رقم الونية . رقم الونية . رقم الرئية                                                                                                    | يهت المناعي إقرار الهوية إقرار المناعي إقرار الهوية إقرار المناعي إقرار الهوية عدي المناعي المناعي الم المناعي إقرار الموية إقرار المناعي المناعي المنا                                                                                                    |         |                              |                           |                       | دادها                        | ات و س                 | لاستعلام عن المخالف<br>›› خدمات المستورين                          |
| اسم المحلدي         زقم الووية         زقم الووية           >>>>>>>>>>>>>>>>>>>>>>>>>>>>                                                                                                    | اسم المذاعي         زقم الهوية         زقم الهنط           عدمینین         محمد الهوية         مدر الهوية           نوع المنصة         تريخ نواية المنصة         تريخ نواية المنصة           نوع المنصة         تريخ نواية المنصة         تريخ نواية المنصة           مدرجة         مدرجة         مدرجة           المحالفات         مدرجة         مدرجة           المحالفات         مدرجة         مدرجة           المحالفات         مدرجة         نوع المحالفة           المحالفات         مدرجة         نوع المحالفة           المحالفات         مدرجة         نوع المحالفة           المحالفات         مدرجة         نوع المحالة           المحالفات         مدرجة         نوع المحالة                                                                                                    | _       |                              |                           |                       |                              |                        | بياثات المخلص                                                      |
| نوع الرحمة تري إديام الرحمة تركمة الرحمة تركية الرحمة تركية الرحمة تحديث تعديد المحرود المحالي المعتس المحرود بالحال المعتس المحرود بالحال المحتس المحرود بالحال المحرود بالحال المحرود بالحال المحتس المحرود بالحال المعتس المحرود بالحال المحتس الحال المحرود بالحال المحرود ب                                                                                                    | نوع البرعية الريطة البرطة البرطة البرطة البرطة البرطة البرطة المرطة المرطة ا                                                                                                    |         | خصة                          | رقم الرد<br>xxxx          |                       | <b>م الهوية</b><br>محمد محمد | ēj<br>cx               | <b>ושה וلمخلص</b><br>מספפפפפפפפיג                                  |
| استخلام میرج<br>۲ لود بیالان اشیم اومورده بالناس المعفیس<br>المحالفات<br>مرابع مراد است التاریخ الفرامة نوع المخالفة السیب الحاق التقامیل                                                                                                    | استخلام می سے ج<br>المحالفات<br>اسم الرعرات البی المرتقی الفرامة ورع المحالفة السبب الحاق القامیل<br>اسم الرعرات مسدد ۱                                                                                                    |         | هاية الرخصة<br>2000          | <b>تاريخ ن</b> ړ<br>ممم   |                       | يخ بداية الرخصة<br>xxxxxxx   | <b>G</b><br>0x         | נפא ועלכתם<br>אסמסמסמסמסמסמס                                       |
| لا نود بيانه الموجود، بالغان المعنيين<br>المكالفات<br>المم الجمرك التاريخ الفراعة نوع المكافة السبب الحاق التقاميل                                                                                                    | لا نود بالا تشيم للموردة بلاغلى للمغلي<br>المكالفات<br>اسم الجرات التاريخ الفرامة نوع المكافلة السبب الدالة التفاعيل<br>معمد محمد محمد الذار مطافة اجزاءات مسدد ۱                                                                                                    |         |                              |                           | مسح                   | استعلام                      |                        |                                                                    |
| <br>اسم الجمرات التاريخ الفرامة وع المخالفة السبب الحاق التفاصيل<br>محمد محمد محمد الفرار محافة اجزاءات مسدد الا                                                                                                    | —<br>اسم الجمرك التاريخ الفرامة نوع المذائفة السبب الذائة التقاميل<br>2000/2000 x000 x000 الذار مذائفة (دراغات مسدد ♥                                                                                                    |         |                              |                           |                       |                              | بىن                    | لا توجد بيانات للقيم الموجودة بالأغان للمعقير<br>المخالفات         |
| 0 auto auto auto auto auto auto auto auto                                                                                                    | <ul> <li>دیند (clejslaka) مسدد (clejslaka) مسدد (clejslaka)</li> </ul>                                                                                                    | تتفاصيل | الحالة                       | السبب                     | نوع المخالفة          | الغرامة                      | التاريخ                | ـــــــــــــــــــــــــــــــــــــ                              |
|                                                                                                    |                                                                                                    | •       | ەات مىبىدە ا                 | مخالفه اجراء              | انذار                 | XXXXX                        | 000000000              | X0000000000000000000000000000000000000                             |

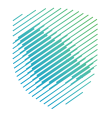

## <mark>8</mark>. للأطلاع على تفاصيل الغرامة.

| ادرة البيانات التواصل معنا 🗸 🖏 | - NARE LEVER AND STOLEN BUCK SHE MANUTA                             | هيئة الزكاة والضريبة والجمارك<br>Zakat, Tax and Customs Authority |
|--------------------------------|---------------------------------------------------------------------|-------------------------------------------------------------------|
|                                | تفاصيل المخالفات : ×                                                |                                                                   |
|                                |                                                                     | تفاصبا الغرامة                                                    |
|                                | xx : مسلسل، xx                                                      | الحمرك :                                                          |
|                                | C C                                                                 | الاستعلام عن الم                                                  |
|                                | التاريخ :                                                           | ועשבעל בט ושג<br>וונסג: ™                                         |
|                                | <b>حالة</b> إيقاف كلي للدخول                                        | * خدمات المستوردين المبلغ ××                                      |
|                                | <b>الإيقاف</b> : على النظام                                         | بالريال :                                                         |
|                                | النوع : انذار                                                       | المطلوب ×                                                         |
|                                |                                                                     | بيانات المخلص العزيمة :                                           |
|                                | xx                                                                  | السبب :                                                           |
|                                | ا لوضوح المخالفة ووجود اقرار من المخلص بالمخالفة<br>. ضم: المستندات | <b>ملاحظات</b> : ونظرا<br>مرفة                                    |
|                                |                                                                     | نوع الرخصه                                                        |
|                                |                                                                     | <u>معلومات البيان</u>                                             |
|                                |                                                                     |                                                                   |
|                                | رقم 🚥 تاريخه:                                                       | نوعه: ؞؞؞                                                         |
|                                | البيان :                                                            |                                                                   |
|                                |                                                                     |                                                                   |
|                                |                                                                     | المخالفات                                                         |
|                                |                                                                     | 🗾 تفاصیل السداد                                                   |
|                                | .811/1                                                              |                                                                   |
| الحالة التفاصيل                |                                                                     | اسم الجمرك                                                        |
| ۲                              |                                                                     |                                                                   |
| •                              |                                                                     |                                                                   |
|                                |                                                                     |                                                                   |
| ۲                              |                                                                     |                                                                   |
| ۲                              |                                                                     |                                                                   |
| ۲                              |                                                                     |                                                                   |
| ۲                              |                                                                     |                                                                   |
| ۲                              |                                                                     |                                                                   |
| •                              |                                                                     |                                                                   |
|                                |                                                                     |                                                                   |
|                                | 2 1                                                                 |                                                                   |
|                                |                                                                     |                                                                   |
|                                |                                                                     |                                                                   |

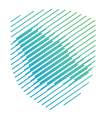

- تفاصيل المخالفات : × < تفاصيل الغرامة 🗸 تفاصيل السداد الاستعلام عن الم סשבכ الحالة : رقم السداد الموحد : رقم أمر القبض : تاريخه : إغلاق اسم المخلص تاريخ بداية الرخصة تاريخ نهاية الرخصة نوع الرخصه التفاصيل الغرامة نوع المخالفة التاريخ الحالة السبب ۲ ۲ 0 ۲ ۲ ۲ ۲ 1 (2) التاني اللخير
- 9 . الضغط على «تفاصيل السداد» لاستعراض تفاصيل إضافية عن حالة سداد المخالفة.

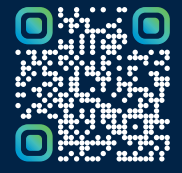

امسح هـــذا الكـود للاطّلاع علـــــــ آخر تحديث لهـذا المستند وكــافة المستندات المنشورة أو تفضل بزيارة الموقع الإلكتروني zatca.gov.sa